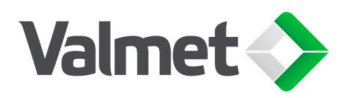

Nelprof registration and login instructions

April 25, 2024

1/6

# Nelprof registration and login instructions

| Content                         |   |
|---------------------------------|---|
| Introduction                    | 1 |
| Registration                    | 1 |
| Log in using email              | 3 |
| Log in with Windows credentials | 5 |

#### Introduction

Nelprof system requires registered user account for access. Registration can be done by using your existing email address. This document outlines the necessary steps for registering with an email address. As part of the registration process, users are required to accept the Terms of Use for this service. Please note that the email address information is used only as an identifier and unique username.

#### Registration

To get started, make sure you have a valid email account. You can use an existing account or create a new one, like Gmail. Then, go to <u>https://nelprof.valmet.com</u> and click on either "Start working here" or "Log in" at the top right of the page. This will redirect you to the login page.

| Valmet 〉                        |         |  |
|---------------------------------|---------|--|
| Enter your email                |         |  |
| Log In to Sandbox               |         |  |
|                                 | Sign Up |  |
| Or                              |         |  |
| Log in with Windows credentials |         |  |

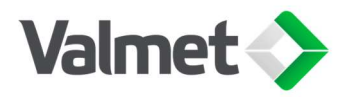

| Nelprof registration and login instructions | 2/6            |
|---------------------------------------------|----------------|
| v. 1                                        |                |
|                                             | April 25, 2024 |

Click on the "Sign up" button located on the log in page. This will take you to the registration form. Fill in all the required details and then click on the "Sign up" button.

|            | Valmet 📏 |   |
|------------|----------|---|
| First Name |          |   |
| Last Name  |          |   |
| Email      |          |   |
|            |          | _ |
|            | Sign Up  |   |

After clicking on the "Sign up" button, a verification code will be sent to the email address you provided. To confirm your identity, please enter the code and click on the "Verify" button. If you cannot find the verification email in your inbox, please wait a moment, and also check your spam folder.

| Valmet 🔷                                                                         |                                        |  |  |
|----------------------------------------------------------------------------------|----------------------------------------|--|--|
| Verify You                                                                       | r Identity                             |  |  |
| To verify your new account, e<br>we sent to nelproftest@gma<br>Verification Code | enter the verification code<br>il.com. |  |  |
| Cancel                                                                           | Verify                                 |  |  |
| Resend Code                                                                      |                                        |  |  |

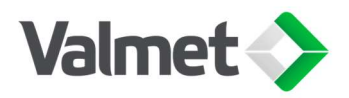

| Nelprof registration and login instructions | 3/6            |
|---------------------------------------------|----------------|
| v. 1                                        |                |
|                                             | April 25, 2024 |

Upon verification, Nelprof requests permission to access the identity URL service and unique user identifiers, manage user data through a web browser, and performing requests at any given time. You have the authority to revoke this access in your personal settings at any time. Upon clicking "Allow," you will be instantly redirected to the Nelprof Start page.

| Access the identity URL service   |                                            |                  |
|-----------------------------------|--------------------------------------------|------------------|
| Access unique user identifiers    |                                            |                  |
| Manage user data via Web browsers |                                            |                  |
| Perform                           | requests at any tim                        | e                |
| Do you want<br>nelproftest@       | t to allow access for<br>ogmail.com.valmet | test? (Not you?) |
|                                   | Deny                                       | Allow            |

### Log in using email

To log in go to <u>https://nelprof.valmet.com</u> and click on either "Start working here" or "Log in" at the top right of the page. This will redirect you to the login page. Enter the email address that you used for registration.

| Valmet 🔷                        |         |
|---------------------------------|---------|
| Enter your email                |         |
| 1                               |         |
| Log In to Sandbo                | ¢.      |
|                                 | Sign Up |
| Or                              |         |
| Log in with Windows credentials |         |

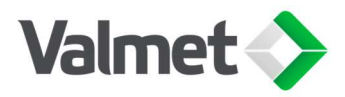

| Nelprof registration and login instructions | 4/6            |
|---------------------------------------------|----------------|
| v. 1                                        |                |
|                                             | April 25, 2024 |

Once you click on the "Log In" button, you will be prompted to verify your identity by entering a verification code sent to your email. In case the verification email is not visible in your inbox, please wait for a moment, and check your junk mail.

| Nelp  | prof account is secure, we have to verify your |
|-------|------------------------------------------------|
| iden  | ntity.                                         |
| Ente  | r the verification code we emailed to          |
| ne**  | ******@***il.com.                              |
| Verif | ication Code                                   |
|       |                                                |
|       | Verify                                         |
|       |                                                |

After entering the code and selecting "Verify", Nelprof requests permissions and clicking "Allow" will redirect you to the Nelprof start page.

| • Acce                            | ss the identity URL                      | service                       |
|-----------------------------------|------------------------------------------|-------------------------------|
| Access unique user identifiers    |                                          |                               |
| Manage user data via Web browsers |                                          |                               |
| Perform requests at any time      |                                          |                               |
| Do you<br>nelproft                | want to allow acces<br>est@gmail.com.val | ss for<br>mettest? (Not you?) |
|                                   | Deny                                     | Allow                         |

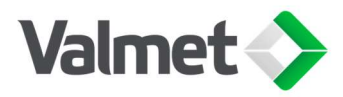

| Nelprof registration and login instructions | 5/6            |
|---------------------------------------------|----------------|
| v. 1                                        |                |
|                                             | April 25, 2024 |

## Log in with Windows credentials

The "Log in with Windows credentials" option allows Valmet users to access their Valmet AD account for authentication.

| Valmet 📏                        |         |
|---------------------------------|---------|
| Enter your email                |         |
| Log In to Sandbox               |         |
|                                 | Sign Up |
| Or                              |         |
| Log in with Windows credentials |         |

Clicking the "Log in with Windows credentials" option, you will be redirected to the Microsoft multi-factor authentication process. Use your Valmet e-mail and password for logging in and approve sign in request using Microsoft authenticator.

| Valmet >                   | Valmet >                                    |  |
|----------------------------|---------------------------------------------|--|
| Sign in                    | $\leftarrow nelproftest@valmetpartners.com$ |  |
| Email, phone, or Skype     | Enter password                              |  |
| Can't access your account? |                                             |  |
|                            | Forgot my password                          |  |
|                            |                                             |  |

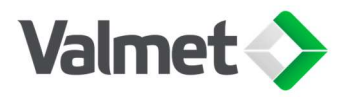

Nelprof registration and login instructions v. 1

6/6

April 25, 2024

| Valmet 📎                                                            |  |  |
|---------------------------------------------------------------------|--|--|
| nelproftest@valmetpartners.com                                      |  |  |
| Approve sign in request                                             |  |  |
| Approve sign in request                                             |  |  |
| Open your Authenticator app, and enter the number shown to sign in. |  |  |
| 74                                                                  |  |  |
| No numbers in your app? Make sure to upgrade to the latest version. |  |  |
| I can't use my Microsoft Authenticator app right now                |  |  |
| More information                                                    |  |  |
|                                                                     |  |  |
| Valmet >                                                            |  |  |
| Stave signad in 2                                                   |  |  |
| Stay signed in:                                                     |  |  |
| Do this to reduce the number of times you are asked to sign in.     |  |  |
| Don't show this again                                               |  |  |
| No <u>Yes</u>                                                       |  |  |

After a successful log in you will be asked if you want to stay signed in and clicking either, "Yes" or "No" will redirect you to the Nelprof start page.